中国移动2022夏季校园招聘

与你移起

移路领先

重要通知

中国移动2022夏招游园会

超人气+必打卡项目

"在线统笔试"

即将限!时!开!放!

请各位游客提前查收"畅玩攻略"一键通关叭~

畅玩第一式

顶目信息,一键解锁

笔试时间

2022年7月30日14:00-16:00 (北京时间)

畅玩形式

在线统一笔试

项目内容

综合素质、行业知识、职业能力测评

\*三个部分均需作答,笔试成绩才有效

畅玩第二式

玩前须知,通关必看

准考证获取

考生可通过笔试邀约短信及邮件中的链接进行试考,试考后才能获取准考证,考生需使用准考证才能参加正式考试。

准考证信息

准考证中包含正式考试网址、账号、密码及考试须知等,请认真阅读考试须知,测 试您的设备及网络运行情况,确保笔试顺利。

在线统一笔试流程

发送笔试预约通知

2022年7月27日

Ţ

考生预约

2022年7月27日9:00-7月28日24:00

考生试考

2022年7月29日9:00-7月30日12:00

Ļ

在线统一笔试

2022年7月30日14:00-16:00

畅玩第三式

注意事项,全面掌握

应考准备要做好

准备带有摄像头的笔记本或台式电脑,使用windows或mac系统,为确保笔试系

统稳定,请使用谷歌浏览器或360极速浏览器登录作答,并确保网络流畅。

如登录笔试系统时提示账号密码错误,复制时请注意不要复制到空格,或可尝试手动输入账号密码。

如登录笔试系统时提示笔试时间已过,请确认您输入的账号为本次笔试的账号,并 将您电脑的系统时间以及浏览器的时间调整为北京时间。

如登录笔试系统后电脑无法拍照,请确认您的电脑装有摄像头,无法拍照将不能进入考试页面,若个人电脑设备摄像头出现故障,请更换其他电脑进行答题。

如系统一直提示拍照失败,请确认是否使用的是谷歌浏览器或360极速浏览器,是 否允许浏览器启用摄像头,您的摄像头驱动是否正常。

如登录笔试系统之后没有试题,您可尝试使用 "Shift+Ctrl+Delete" 组合键清除 浏览器缓存后再次登录。

正式考试网址在准考证界面中。您完成试考后才能获取准考证,请务必完成试考。

答题细节请知晓

网络检查:笔试过程中,试题图片无法正常显示,可能是网络不够稳定,建议更换更稳定的网络。

成功交卷:考试结束后点击[我要交卷],系统会提醒您是否确定交卷,确认后系统会提醒您成功交卷。

考试纪律不可少

笔试过程严禁由他人替考或者冒名顶替他人参加考试。

笔试过程严禁使用任何书籍、计算器、手机、耳机以及带有记忆功能的电子设备。

笔试过程请勿故意切屏或离开作答界面,因为误

操作被系统提示切屏,不会取消资格,但是如有

其他疑似作弊行为,系统会监控并记录。

注:具体考试纪律请参考准考证查询页面中的考试须知,请考生遵守考试纪律,放平心态、从容应考,交出满意的答卷。

关于2022夏招"在线统笔试"

如您还有其他疑问

请及时联系"夏招游园会"工作人员~

客服邮箱8 cmcc2022@weicewang.com

客服热线8400-800-6213

进入打印准考证

即刻锁定中国移动"在线统一笔试"

发挥你的无限潜力。开除未来璀璨征程日